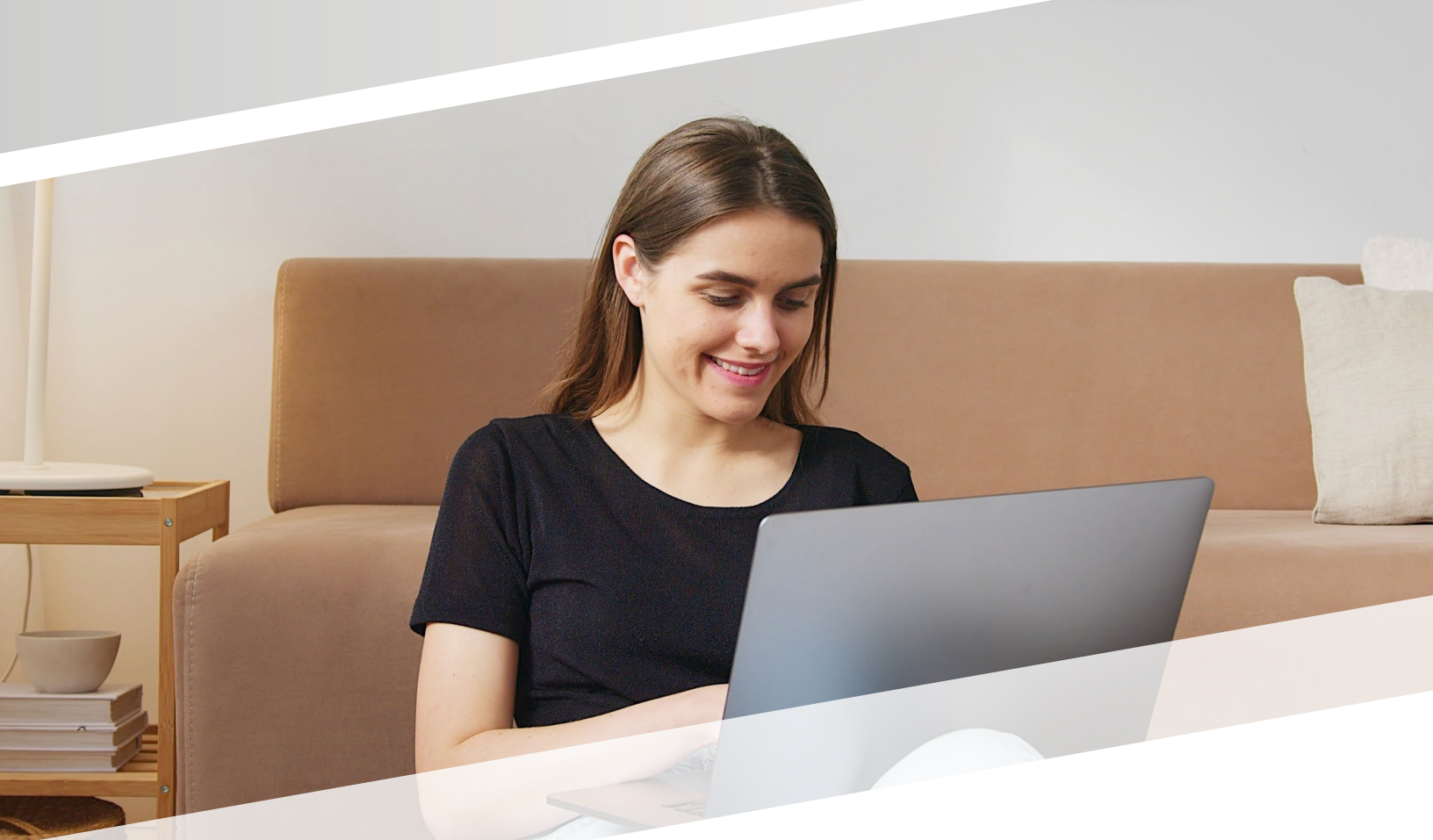

# **HOW IT WORKS** Test-Taker Walk-Through SmarterProctoring 2.0

To use **ProctorU**, you will need the **Google Chrome Extension**. Click this **link** to install the extension in your **Google Chrome** web browser.

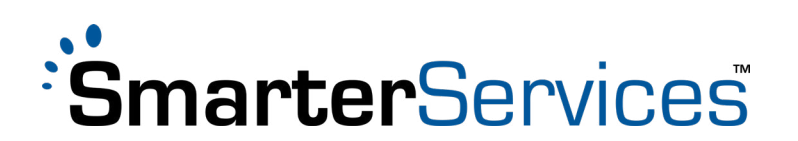

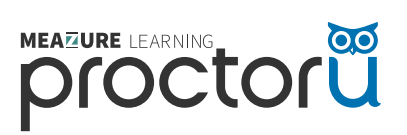

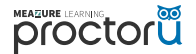

#### WHAT DO I USE SMARTERPROCTORING FOR?

Students use SmarterProctoring to register for all types of proctoring sessions, such as testing in a local testing center and/or testing online.

- To access SmarterProctoring, go to your online course and click the SmarterProctoring link.
- Choose the proctoring option that meets your needs.
- Select a date and time that works for you.
- Click **REGISTER FOR THE EXAM SESSION**.

#### WHAT IS PROCTORU?

ProctorU is a live online proctoring service that allows you to take your exam from the comfort of your home. Your proctor monitors your exam session using webcams and screen-sharing technology to make sure academic misconduct doesn't occur.

#### **REQUIREMENTS FOR USING PROCTORU:**

- 1. A webcam and microphone
- 2. High-speed internet connection
- 3. Latest version of the Google Chrome browser
- 4. ProctorU extension installed and enabled in Chrome
- 5. A private, well-lit testing environment

ProctorU recommends that you visit **http://go.proctoru.com/testitout** prior to your proctoring session to test your equipment.

#### **HOW DO I GET HELP?**

If you need assistance while launching your exam or during your session, please utilize Live Chat from within the ProctorU interface. Additionally, you may also submit a help request at this **link**.

#### WHAT DOES IT COST?

Each exam costs \$17.00-\$30.00 depending on the duration of the exam. Current proctoring fees are as follows:

- 1-hour session: \$17.00
- 1.5-hour session: \$21.00
- 2-hour session: \$25.00
- 3-hour session or more: \$30.00

Credit/debit card payment is required when scheduling an appointment. Students are encouraged to register for their exams at least three days in advance of their preferred testing time.

# 1. LOG ON TO YOUR LEARNING MANAGEMENT SYSTEM

Log on to the student dashboard, and navigate to the **"Proctoring" tab.** 

| maii                               |        |
|------------------------------------|--------|
| Password                           |        |
| Stay signed in<br>Forgot Password? | Log In |
|                                    |        |

| count     | Grades<br>People<br>Syllabus                | widterm                                      |                                                |                                    | ⊠ Message ins |
|-----------|---------------------------------------------|----------------------------------------------|------------------------------------------------|------------------------------------|---------------|
| ourses    | Proctoring<br>Conferences<br>Collaborations |                                              | The scheduling window for this exa             | m has closed.                      |               |
| alendar   |                                             | Exam Details                                 |                                                |                                    |               |
| nbox      |                                             | OPENS<br>9/21/2017 at 12:00am EDT            | CLOSES<br>10/31/2017 at 12:00am EDT            | EXAM DURATION<br>1 hour 30 minutes |               |
| ?<br>Help |                                             | SCHEDULING OPENS<br>9/15/2017 at 12:00am EDT | SCHEDULING CLOSES<br>10/25/2017 at 12:00am EDT |                                    |               |
|           |                                             | Final Exam                                   |                                                |                                    | Message in    |
|           |                                             |                                              | You need to select a proctor to requ           | iest a session.                    |               |

# **2. CHOOSE PROCTOR**

Find the exam that you need to schedule a proctor for, and click the **CHOOSE A PROCTOR** button.

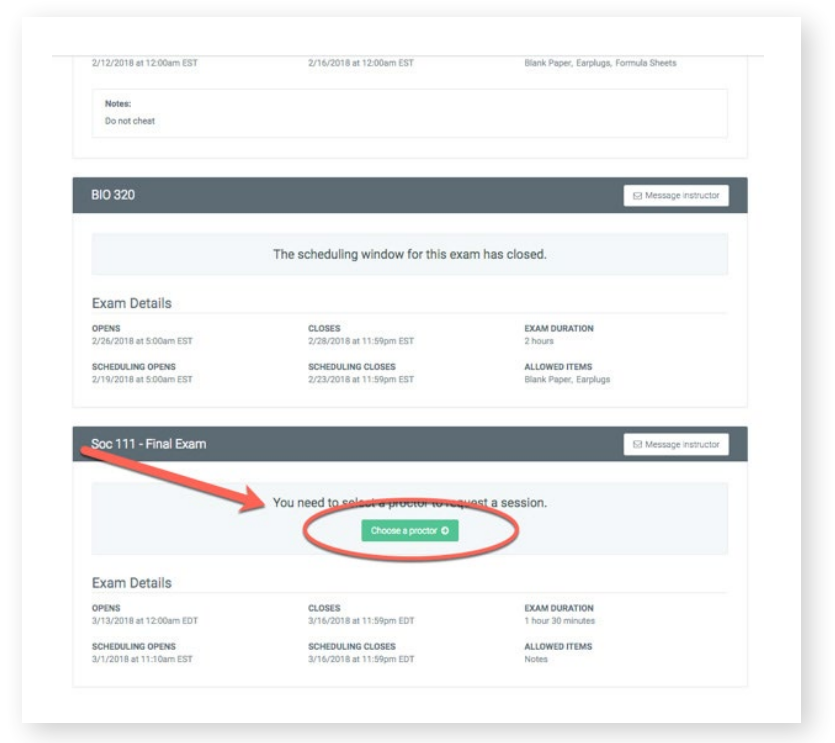

### **3. SELECT SESSION**

From the "Select Session Type" window, click the **SCHEDULE ONLINE PROCTOR** button.

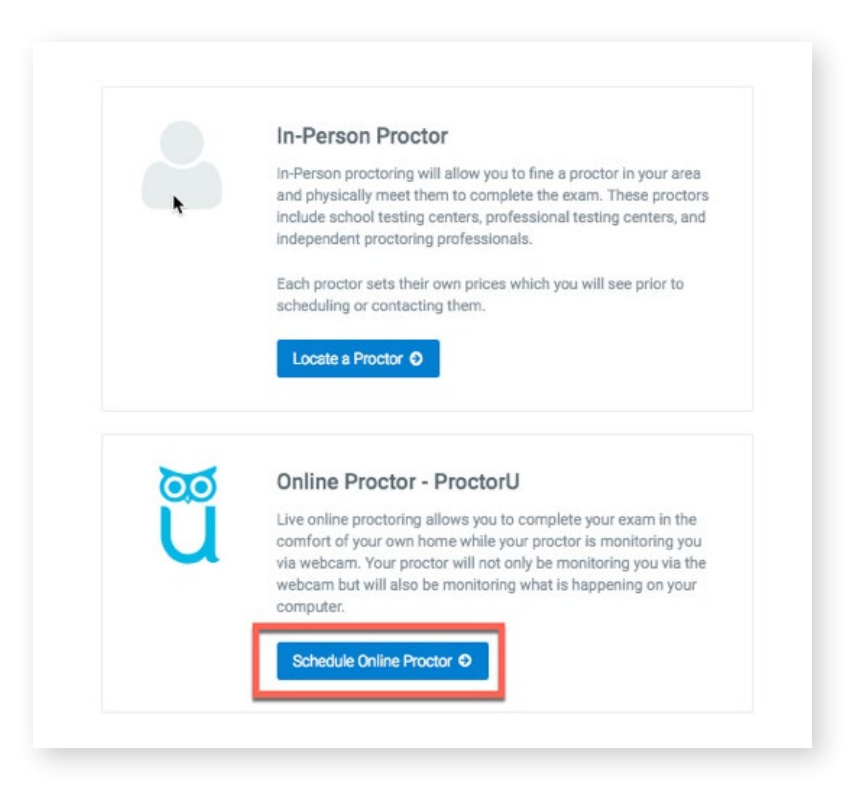

# **4. SCHEDULE EXAM**

#### Click SCHEDULE YOUR EXAM.

Once it's selected, you will be prompted to choose your preferred test date and time.

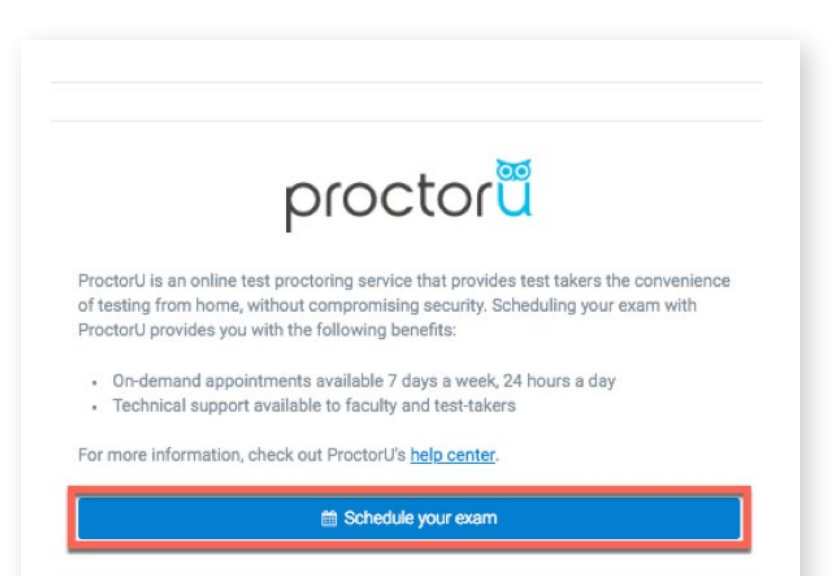

# **5. CHOOSE EXAM TIME**

Select your preferred date and time. All times are shown in your time zone.

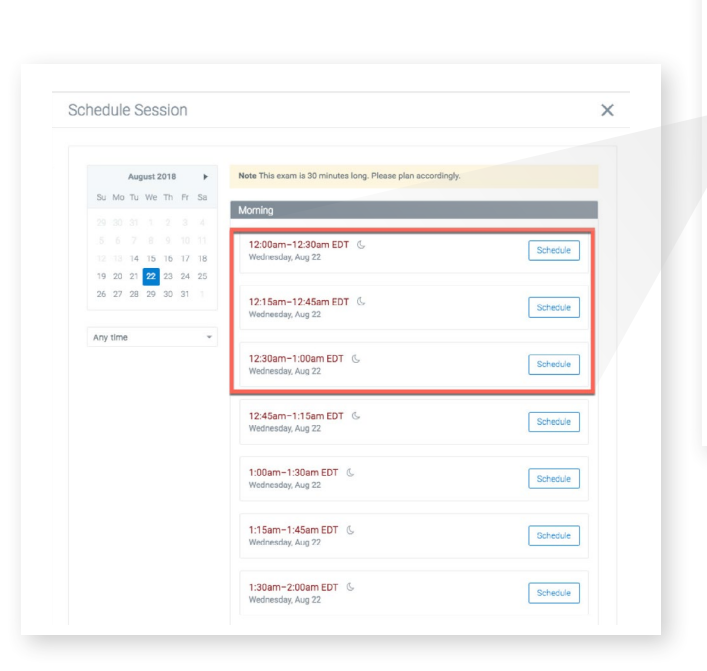

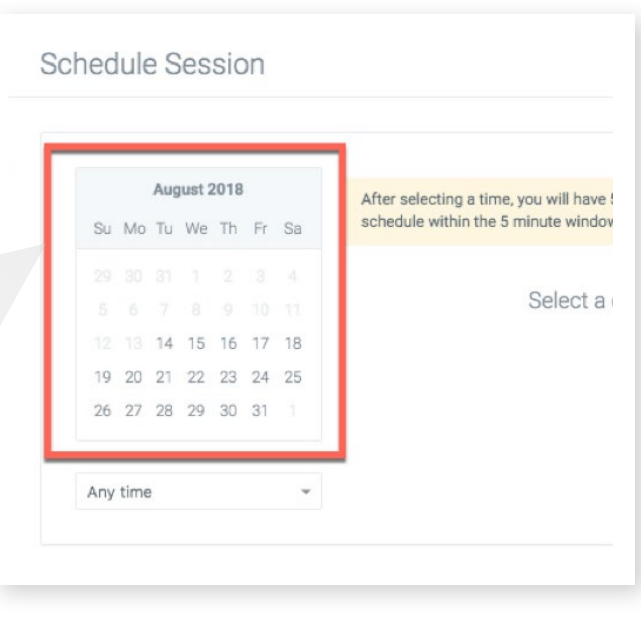

### **6. MAKE PAYMENT**

You will be asked to confirm your date and time in the system.

**Note:** You may be prompted to pay for your session before being directed back to the dashboard. If payment has already been made, no payment information will be required.

| Paymen               | t Summary  |
|----------------------|------------|
| Session              | \$0.00 USI |
| Total                | \$0.00 USI |
| Have a voucher code? |            |
| Have a voucher code? | shedule    |
| Have a voucher code? | or         |

|                                     | Confirm Consign                             |
|-------------------------------------|---------------------------------------------|
|                                     | Commit Session                              |
| You have selected                   | the following session:                      |
| Wednesda                            | ay, August 22 at 1:00am EDT                 |
|                                     |                                             |
| If everything look:<br>your session | s right, click the button below to schedule |
|                                     |                                             |
|                                     | Continue                                    |
|                                     | or                                          |
|                                     | Select a different time                     |

### **7. CONFIRM SESSION**

Once your session is confirmed, you will be redirected to the main screen, where you'll see your selected date and time.

| Scheduled                                    |                                               |               |
|----------------------------------------------|-----------------------------------------------|---------------|
| DATE<br>8/22/2018 at 1:00am EDT              | TYPE<br>ProctorU                              |               |
| Exam Information                             |                                               |               |
| OPENS<br>7/29/2018 at 12:00am EDT            | CLOSES<br>9/30/2018 at 12:00am EDT            | EXAM DURATION |
| SCHEDULING OPENS<br>7/30/2018 at 10:14pm EDT | SCHEDULING CLOSES<br>9/30/2018 at 12:00am EDT | oo minatoo    |
|                                              |                                               |               |
|                                              | Need to make a change                         | e?            |

| Confirmed!<br>Great, you're all set! Your session has been scheduled for |
|--------------------------------------------------------------------------|
| Wednesday, August 22 at 1:00am EDT                                       |
| Return to dashboard O                                                    |

# 8. START SESSION

When it's time to take your exam, access your learning management system and click the **START SESSION** button in the upper-right corner.

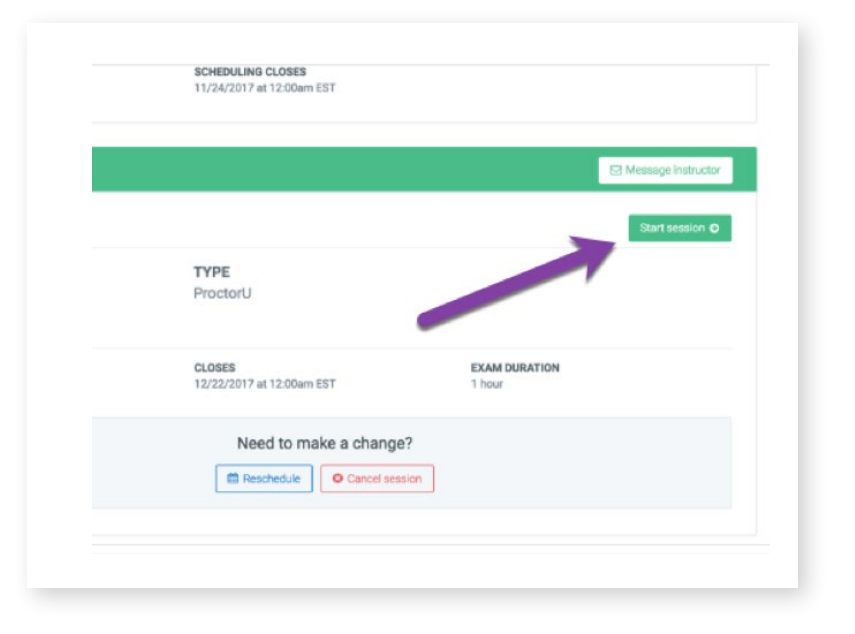

### 9. WELCOME

The ProctorU modal window will appear. Click **DOWNLOAD** to connect to your proctor.

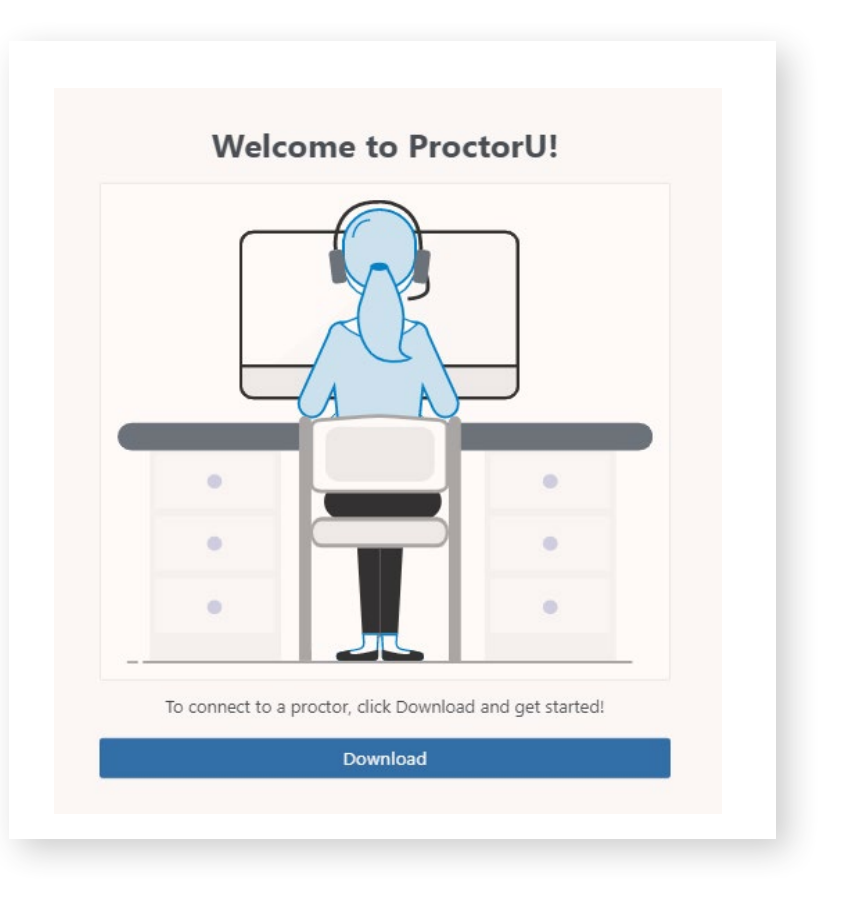

# **10. DOWNLOAD AND INSTALL**

Follow the prompts to download the LogMeIn Rescue applet in your browser. Once you are connected to your proctor, you will see a chatbox. Click **I SEE THE CHATBOX** to proceed.

|   | Download an                                         | d Install                   |   |
|---|-----------------------------------------------------|-----------------------------|---|
|   |                                                     |                             |   |
|   |                                                     |                             |   |
|   |                                                     |                             |   |
|   |                                                     |                             |   |
|   |                                                     |                             |   |
|   |                                                     |                             |   |
|   |                                                     |                             |   |
|   |                                                     |                             |   |
|   |                                                     |                             |   |
|   |                                                     |                             |   |
|   |                                                     |                             |   |
|   |                                                     |                             | _ |
| _ | 1 Click on the learnesi                             | proscuo eve file            |   |
|   | 2. Click Op                                         | ien                         |   |
|   |                                                     | nect you with your proctor  |   |
|   | <ol><li>A chatbox will open that will con</li></ol> | meet you with your proteion |   |

#### **11. CHECK EXAM RULES**

Review the rules of your exam, and click **AGREE.** 

| Guidelines                                                                | Rules                                     | Allowed Resources                                            |
|---------------------------------------------------------------------------|-------------------------------------------|--------------------------------------------------------------|
| Stay seated     Stay in frame       Stay quiet     Stay in a private room |                                           | No resources are allowed for this exam                       |
| Accommodations                                                            | Breaks No breaks allowed during your exam | Other Resources No other resources are allowed for this exam |
|                                                                           | Disagree Agree                            |                                                              |

### **12. SHOW PHOTO ID**

Provide a valid government-issued ID to proceed to the next step. The ID must be aligned properly within the lines, as indicated here.

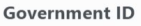

Please take a clear photo of your government-issued ID card

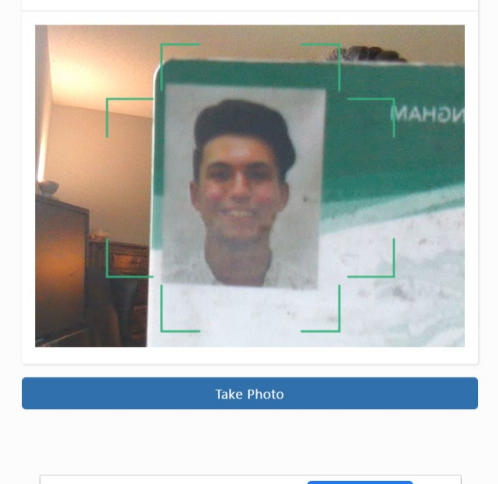

|| auto.proctoru.com is sharing your screen. Stop sharing

Hide

# **13. REVIEW SESSION RECORDING NOTICE**

You will be asked to share your screen throughout the exam so that your institution can review both the webcam and the desktop recordings of your session. Review the terms, and click **IAGREE.** 

**Note:** If you decline to agree to the terms, you will be unable to proceed to the next step.

#### **Exam Session Recording Notice** Review the terms ProctorU will record your Exam Session for potential review and training purposes. This information is encrypted and can be accessed only by institution-authorized individuals. Recording will begin after we check your system and environment. Following exam completion (including final review of your exam), you MUST disconnect from your ProctorU session by closing the application and your brow The webcam will continue to record until you complete BOTH actions. · I consent to ProctorU recording me via my computer's camera and microphone during my test. I consent to ProctorU's use of biometric facial recognition to prevent identity fraud during my test. I consent to allowing ProctorU to view my desktop; view my system information; run scripts; deploy Rescue Calling Card in the event I need technical support; and invite technicians for collaboration. if needed. I understand that I must close both the application and my browser to end the recording of my test. I agree to all the above statements Aaree

# **14. SHARE YOUR SCREEN**

To make sure you're sharing your screen, follow the prompts from your browser and click **SHARE.** 

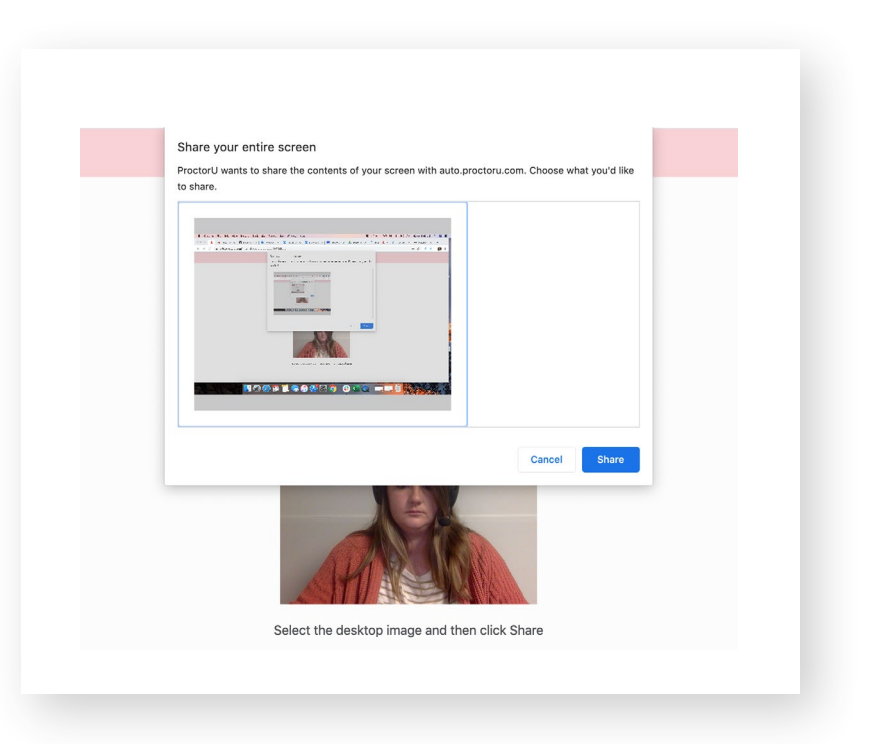

### **15. REVIEW TERMS OF SERVICE**

Review ProctorU's Terms of Service and Privacy Policy. Click **I AGREE** to proceed to the next step.

|     | Terms of service                                                                    |
|-----|-------------------------------------------------------------------------------------|
| Rev | view the terms                                                                      |
|     | have read and understand the exam rules prior to starting my test with<br>ProctorU  |
| <   | I agree to the terms set forth in ProctorU's Privacy Policy and Terms of<br>Service |
|     | I Agree                                                                             |
|     |                                                                                     |
|     |                                                                                     |
|     |                                                                                     |
|     |                                                                                     |
|     |                                                                                     |
|     |                                                                                     |
|     |                                                                                     |

### 16. GOOD LUCK!

Your proctor will walk you through the rest of the launch process and take you into your exam.

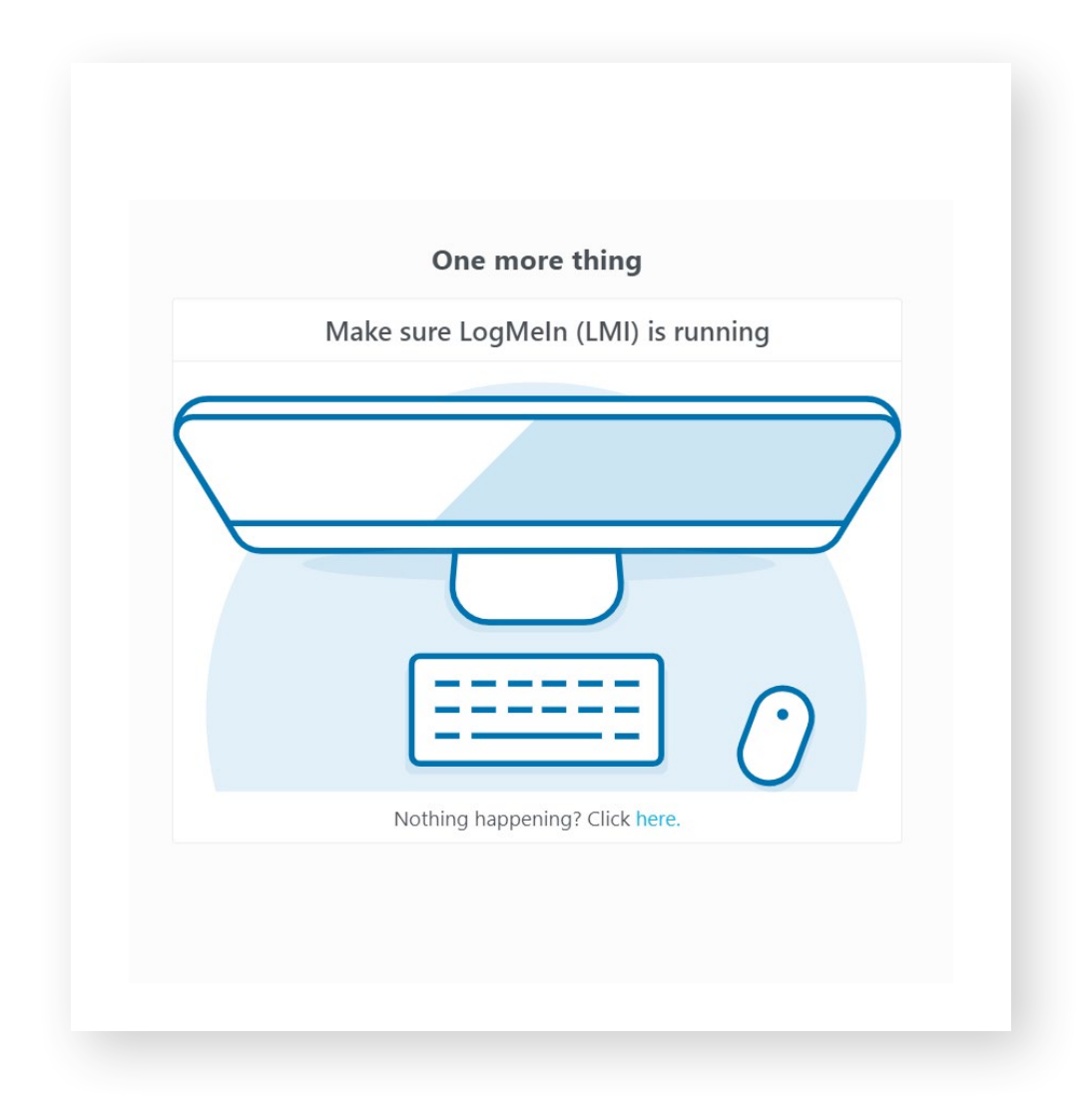